## YourHR Self-Service System User Guide

# **Submit Time and Expenses Claims**

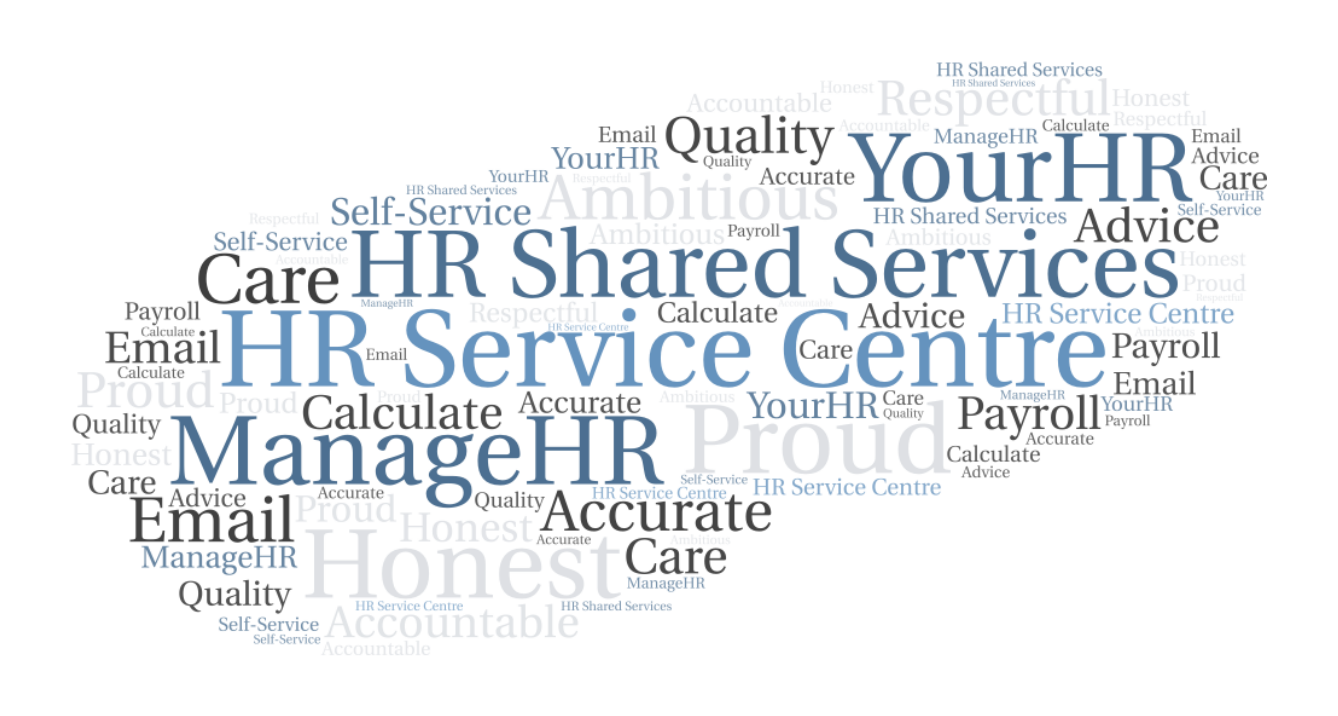

## Contents

| 1 | In  | troduction               | 3  |
|---|-----|--------------------------|----|
|   | 1.1 | General                  |    |
| 2 | G   | eneral Guidance          | 4  |
| 3 | Fr  | equently Asked Questions | 4  |
| 4 | Ti  | me & Expenses            | 5  |
|   | 4.1 | View All Time & Expenses | 6  |
| 5 | A   | dd Claim                 | 7  |
|   | 5.1 | Additional Payment Claim | 8  |
|   | 5.2 | Mileage & Expenses Claim |    |
| 6 | Sa  | aved Journeys            | 14 |
| 7 | CI  | hange History            | 17 |

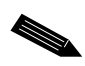

Note: You can jump to the section you need by clicking any of the headings listed above.

## 1 Introduction

#### 1.1 General

You can claim additional hours and expenses from the short cut on the Home screen or by selecting the Time and Expenses tab under the My Pay menu option.

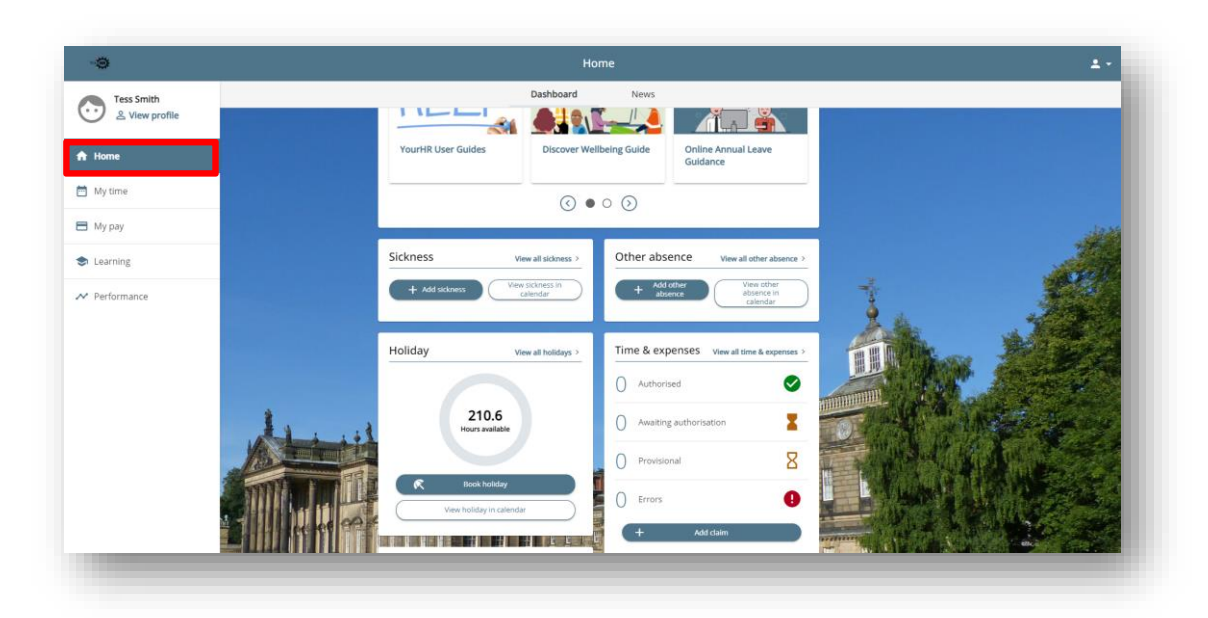

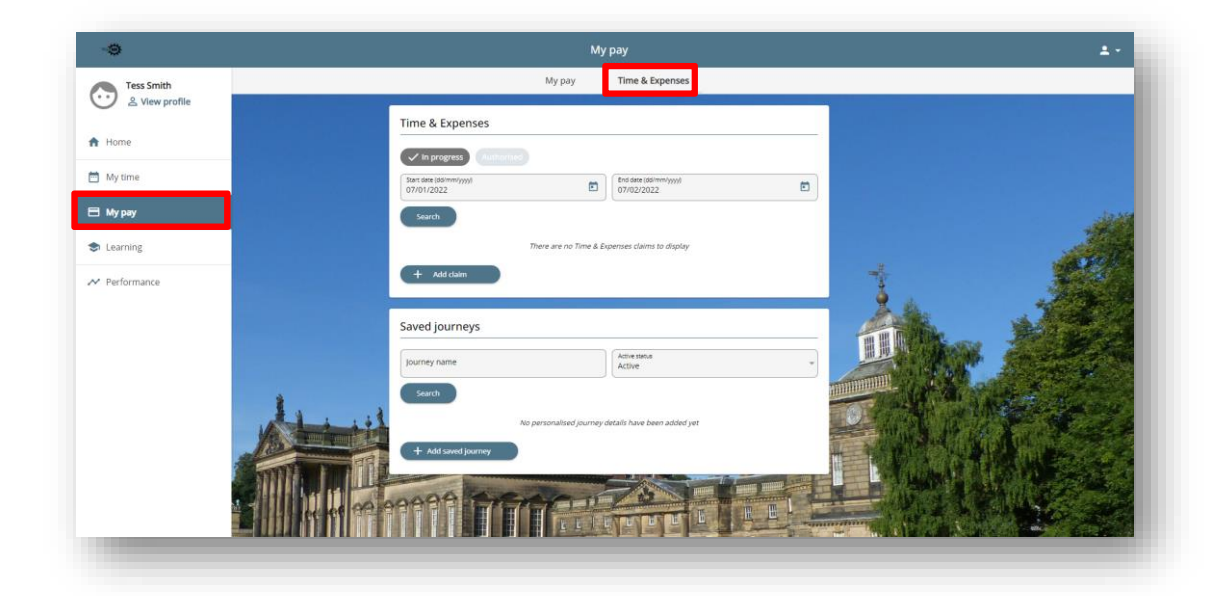

**Note:** This document is updated regularly. Always refer to the latest version available from the User Guide section of the YourHR news carousel.

#### 2 General Guidance

| •        | If a field is marked with a blue dot, it means it is a required field. The page will not save unless you complete all fields marked with a blue dot.                    |
|----------|----------------------------------------------------------------------------------------------------|
| <b>…</b> | If a field has a small calendar button next to it, click this to enter the relevant date.                                                                               |
| ~        | This icon shows that there is a picklist from which you should make your selection. You cannot add data to the picklist.                                                |
| Save     | Select to submit a record or booking.                                                                                                    |
| + Add    | Action button will open a new blank page to enable you to enter details of a new request / record. + Add will be suffixed by the name of the function displayed within. |

If you do not use the YourHR system for 60 minutes, the system will time out for security reasons.

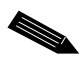

**Note:** Do not use web browser navigation buttons.

#### **3** Frequently Asked Questions

Click here to view frequently asked questions relating to the YourHR system.

#### 4 Time & Expenses

This tile provides an overview of the status of your claims which will be either:

| Authorised             | Your claim has been authorised by your manager.                                                              |
|------------------------|----------------------------------------------------------------------------------------------------|
| Awaiting Authorisation | Your claim has been submitted to your manager for them to review and authorise/reject.                       |
| Provisional            | You have started and saved a claim template but have not submitted it.                                       |
| Errors                 | You have tried to submit a claim, but errors exist on the claim, and it has not been successfully submitted. |

| Tim | ne & expenses View all ti | ime & expenses > |
|-----|---------------------------|------------------|
| 0   | Authorised                |                  |
| 1   | Awaiting authorisation    | X                |
| 1   | Provisional               | Β                |
| 1   | Error                     | 0                |
|     | + Add claim               |                  |

#### 4.1 View All Time & Expenses

View the Time & Expenses screen by selecting the View All Time & Expenses button.

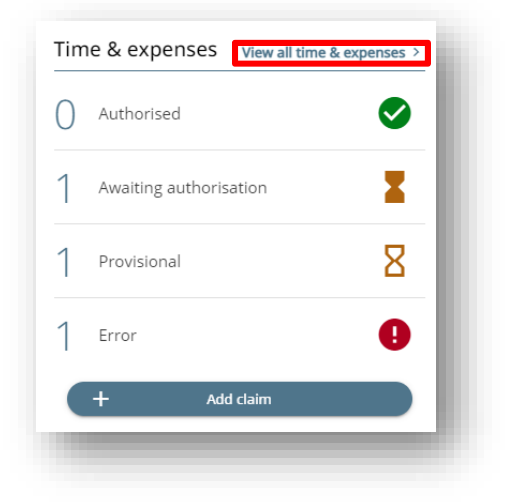

This will display a list of your outstanding claims, including claims awaiting authorisation, provisional claims and claims that contain errors. It also displays any Saved Journeys which you can use if you make the same trip on a regular basis.

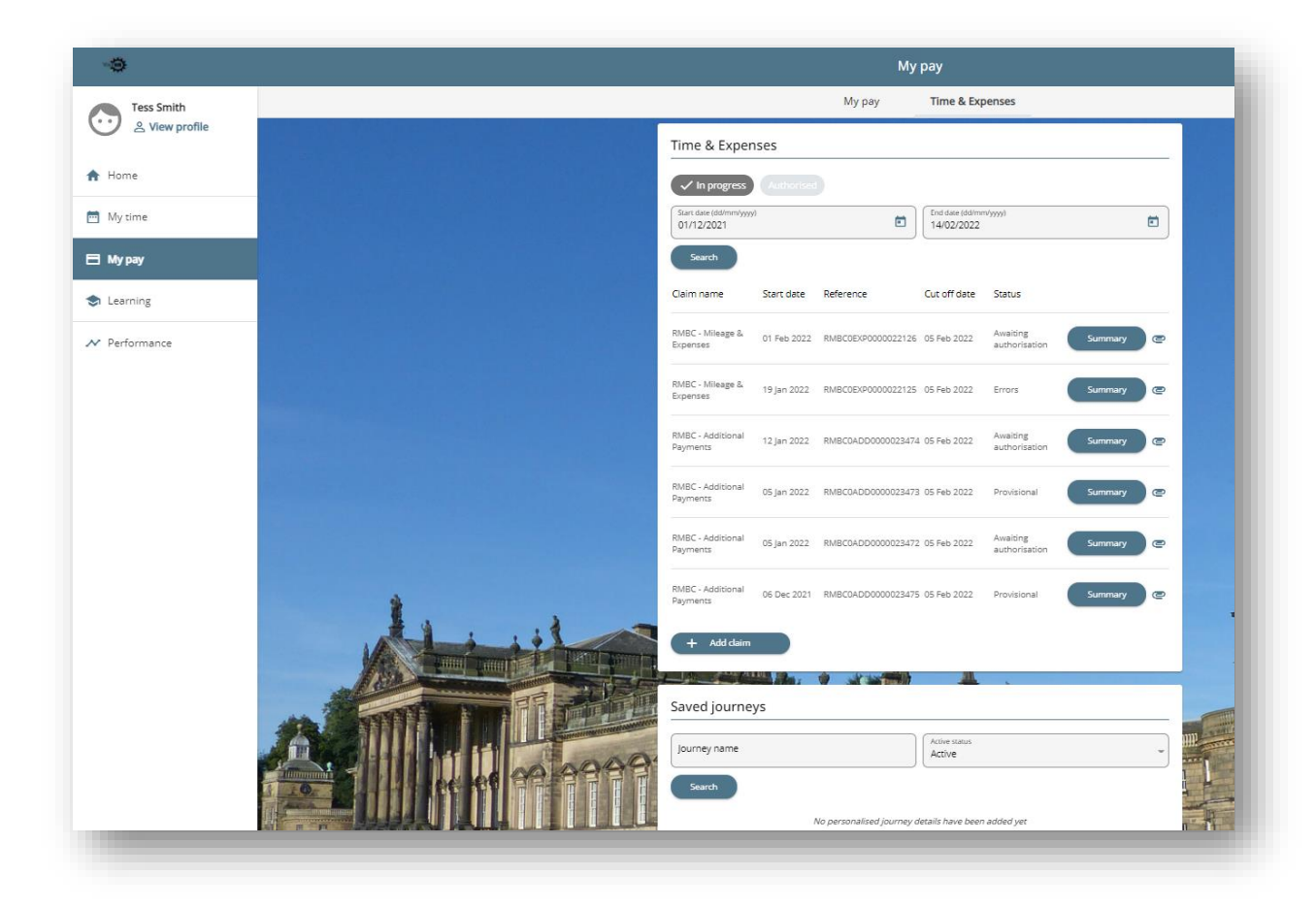

To view details of any of the claims on the Time & Expenses page, select the required claim to display information previously entered. You can edit or correct any provisional claims or those containing errors and then submit these once complete.

You can filter the page to only show authorised claims and then select the relevant claim from the list.

## 5 Add Claim

Select the Add Claim button to create a new Time & Expenses claim.

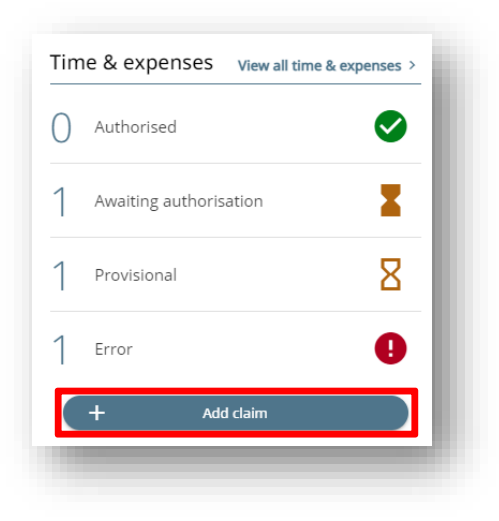

Enter the Start Date of the claim (this is the date you worked the additional hours or the date the expense occurred). You cannot add any claim details for a date before the Start Date of your claim as it will error.

Select the Job Title (position) to which the claim relates. Most people only have one position but if you have multiple positions, select the position that relates to the claim. If you need to make claims against multiple positions, you need to submit separate claims for each position.

Select the appropriate option from the Claim Template drop-down list and click New to create your claim.

| Time & Expenses claim entry: New                              |     |
|---------------------------------------------------------------|-----|
| Start date (required)                                         |     |
| Job title (required) Business Support Officer - 10499540001 🗸 |     |
| Claim template (required)                                     |     |
| Please choose 🗸                                               |     |
|                                                               | New |
|                                                               |     |

#### 5.1 Additional Payment Claim

The claim template is split into multiple pages, each relating to a different type of additional payment. The purpose of each page is explained on screen.

Select the relevant emboldened page number underneath the Job Title and Employee information. You can submit a claim for multiple types of additional payment on the same claim form.

|         |      |          | Job title:                    | Rusiness Support Officer |                      |                         |                |     | 10 |
|---------|------|----------|-------------------------------|--------------------------|----------------------|-------------------------|----------------|-----|----|
|         |      | _        | Employee:                     | Tess Smith               |                      |                         |                |     |    |
|         |      |          | Page 1   Page 2   Page 3      | ∣Page 4∣Page 5∣Page      | 6   Page 7   Page 8  |                         |                |     | I. |
|         |      |          | Additional Payment            | Claim - Page 1           |                      |                         |                |     |    |
|         |      |          | Page 1 - Non-Contractual Ho   | urs and Enhancements     | Page 5 - Registrars  |                         |                |     | I. |
|         |      |          | Page 2 - Contractual Hours a  | and Enhancements         | Page 6 - Temporary U | ograde                  |                |     |    |
|         |      |          | Page 3 - Schools and Youth    | Workers                  | Page 7 - Cash Paymer | nts                     |                |     |    |
|         |      |          | Page 4 - Streetpride Call Out |                          | Page 8 - Other Payme | nts                     |                |     | ł  |
| Element | Date | Reason   | Start Time                    | Finish Time              | Cost Code (Optional) | Hourly Rate Override (O | otional) Hours |     | 1  |
|         | ~    | <b>#</b> |                               |                          |                      |                         |                | + - |    |

To successfully complete a claim you will need to select an Element and complete the associated mandatory fields (coloured in grey). You may also need to fill in some of the non-mandatory fields to ensure correct payment.

Below is a list of all the possible fields you may need to complete for your claim and what to enter in each field:

| Element                         | Select the type of additional payment to be claimed (e.g. Additional Hours).                                                                                                    |
|---------------------------------|----------------------------------------------------------------------------------------------------|
| Date                            | Enter the date the additional payment was worked.                                                                                                    |
| Reason                          | Enter the reason for the additional payment.                                                                                                    |
| Start Time                      | Enter the start time of the hours worked.                                                                                                    |
| Finish Time                     | Enter the finish time of the hours worked.                                                                                                    |
| Cost Code (Optional)            | Your claim will automatically be costed to the cost<br>code associated with your position. If the claim<br>needs to be costed to another department, enter<br>the code in this field. Your manager or other team<br>manager will provide you with the cost centre. |
| Hourly Rate Override (Optional) | If you should be paid a different hourly rate for this<br>additional payment, enter the hourly rate payable.<br>This needs to be in decimal format with no<br>currency symbol.                                                                                     |
| Hours                           | Enter the number of hours worked.                                                                                                    |
| Hours/Sessions                  | Enter the number of hours or sessions worked.<br>Check with your manager if you are unsure.                                                                                                    |
| Sessions                        | Enter the number of sessions worked.                                                                                                    |
| Acting Up Rate                  | Enter the hourly acting up rate for the additional hours. This needs to be in decimal format with no                                                                                                    |
|                                 | currency symbol.                                                                                                    |

Once complete, you can either select the Save Draft button to create a Provisional claim to submit later or click the Submit button to submit the claim to your manager for authorisation now.

If you select the Submit button, this will take you to a new page which shows an overview of the claim and when it will be paid. Enter your password in the Password box and click Submit to initiate the authorisation process.

| Back to Dashboard                                                                 |  |  |
|-----------------------------------------------------------------------------------|--|--|
|                                                                                   |  |  |
| Changes have been saved.                                                          |  |  |
| Time & Expenses claim submission:                                                 |  |  |
| ilaim template<br>IMBC - Additional Payments                                      |  |  |
| lob title<br>Business Support Officer                                             |  |  |
| ime and expenses claim reference<br>IMBC0ADD0000023476                            |  |  |
| <sup>a</sup> ayroll<br>MBC Dirc PD 18th                                           |  |  |
| tart date<br>12/02/2022                                                           |  |  |
| tut off date<br>15/02/2022 - This claim will not now be paid<br>Intil 18/03/2022. |  |  |
| Comments                                                                          |  |  |
| e my war ons is a ube and conect camin.<br>assword<br>+ Receipt attachments       |  |  |
|                                                                                   |  |  |
|                                                                                   |  |  |
| Submit                                                                            |  |  |
|                                                                                   |  |  |
|                                                                                   |  |  |

After submitting your claim, you will be taken back to the YourHR Home page.

#### 5.2 Mileage & Expenses Claim

The claim template is split into multiple pages, each relating to a different type of mileage or expense. The purpose of each page is explained on screen.

Select the relevant emboldened page number underneath the Job Title and Employee information. You can submit a claim for multiple types of mileage or expense on the same form.

| Time & Expenses claim entry: (New) |                          |                         |                                       |                          |                                                    |          | •  |
|------------------------------------|--------------------------|-------------------------|---------------------------------------|--------------------------|----------------------------------------------------|----------|----|
|                                    |                          | Ja<br>Emp               | ob title: Busines:<br>ployee: Tess Sm | s Support Officer<br>ith |                                                    |          | i. |
|                                    |                          | Page 1   Pa             | age 2   Page                          | 3   Page 4   Page 5      | 5 Page 6                                           |          |    |
|                                    |                          | Mileage & F             | Expense Cla                           | aim - Page 1             |                                                    |          |    |
|                                    | Page 1 - Mileage Claims  |                         |                                       |                          | Page 4 - Highways                                  | Delivery |    |
|                                    |                          | Page 2 - Saved Journeys |                                       |                          | Page 5 - Phone Expenses<br>Page 6 - Other Expenses | enses    |    |
|                                    |                          | Page 3 - Travel E       | xpenses                               |                          |                                                    | inses    |    |
|                                    |                          |                         |                                       |                          |                                                    |          | L  |
|                                    |                          |                         | Vehicle                               | Scheme                   |                                                    |          |    |
|                                    | and an opposite from the |                         | YR22 TST 🗸                            | Casual - RMBC 🗸          |                                                    |          |    |
|                                    | Journey Date             | Miles claimed           | Passengers                            | Journey Details          | Fuel Receipt Number                                | 0 + -    |    |
|                                    |                          |                         |                                       |                          |                                                    |          | *  |

To successfully complete a claim you will need to select an Element and complete the associated mandatory fields (coloured in grey). You may also need to fill in some of the non-mandatory fields to ensure correct payment.

Below is a list of all the possible fields you may need to complete for your claim and what to enter in each field:

| Element             | Select the mileage or expense to be paid (e.g. Subsistence).                                                       |
|---------------------|----------------------------------------------------------------------------------------------------|
| Date                | Enter the date of the journey or the date the expense occurred.                                                    |
| Journey Date        | Enter the date the journey took place                                                                              |
| Miles Claimed       | Enter the number of miles to be claimed.                                                                           |
| Reason For Journey  | Enter the reason you are claiming expenses for the journey.                                                        |
| Fuel Receipt Number | Enter the fuel receipt number for fuel purchased for the journey.                                                  |
| Passengers          | If your organisation pays for passenger mileage, enter the number of passengers that were with you on the journey. |
| Journey Details     | Enter the details of the journey, as agreed with your manager.                                                     |
| Journey             | Select the saved journey this claim relates to from the drop-<br>down list.                                        |

| Receipt Number    | Enter the receipt number for the travel expense you are claiming for.                       |
|-------------------|---------------------------------------------------------------------------------------------|
| Detail Of Expense | Enter specific details for the expense you are claiming.                                    |
| Amount            | Enter the cash amount to be paid.                                                           |
| Details           | Enter specific details for the travel reimbursement you are claiming for.                   |
| Days/Miles        | Enter the number of days or miles to be claimed. Check with your manager if you are unsure. |

Once complete, you can either select the Save Draft button to create a Provisional claim to submit later or click the Submit button to submit the claim to your manager for authorisation now.

Selecting the Submit button will take you to a new page which shows an overview of the claim and when it will be paid. To add receipts to your claim, select the plus icon next to Receipt Attachments to open the drop-down. Select the Receipt Type from the Receipt Type drop-down list and use the Attach Receipt option to select a file to upload.

| -                                                                                        |  |
|------------------------------------------------------------------------------------------|--|
| Changes have been saved.                                                                 |  |
| ne & Expenses claim submission:                                                          |  |
| im template<br>IBC - Mileage & Expenses                                                  |  |
| vitile<br>siness Support Officer                                                         |  |
| ie and expenses claim reference<br>IBC0EXP0000022127                                     |  |
| roll<br>BC Dire PD 18th                                                                  |  |
| rt date<br>/02/2022                                                                      |  |
| off date<br>02/2022 - This claim will not now be paid until<br>03/2022.                  |  |
| nments<br>sase ensure that you have attached your receipts<br>fore submitting the claim. |  |
| browerd                                                                                  |  |
|                                                                                          |  |
| Receipt attachments                                                                      |  |
| eneral File                                                                              |  |
| ach receipt                                                                              |  |
| Choose File Fuel receipt.PNG                                                             |  |
|                                                                                          |  |
| submit                                                                                   |  |

Enter your password in the Password box and click Submit to initiate the authorisation process.

| < Back to Dashboard                                                                           |      |  |
|-----------------------------------------------------------------------------------------------|------|--|
| Changes have been saved.                                                                      | <br> |  |
| Time & Expenses claim submission:                                                             |      |  |
| Claim template<br>RMBC - Mileage & Expenses                                                   |      |  |
| Job title<br>Business Support Officer                                                         |      |  |
| Time and expenses claim reference<br>RMBC0EXP0000022127                                       |      |  |
| Payroll<br>RMBC Dirc PD 18th                                                                  |      |  |
| Start date<br>01/02/2022                                                                      |      |  |
| Cut off date<br>05/02/2022 - This claim will not now be paid<br>until 18/03/2022.             |      |  |
| Comments<br>Please ensure that you have attached your<br>receipts before submitting the claim |      |  |
| Password                                                                                      |      |  |
| + Receipt attachments                                                                         |      |  |
|                                                                                               |      |  |
|                                                                                               |      |  |
|                                                                                               |      |  |
| Submit                                                                                        |      |  |
|                                                                                               |      |  |

After you have submitted your claim, you will be taken back to the YourHR Home page.

## 6 Saved Journeys

Saved Journeys allows you to create and save the details of a journey that you make on a regular basis. It is possible to have up to 20 Saved Journeys.

To add a Saved Journey, click the Add Saved Journey button and in future you can select the journey on Page 2 of the Mileage & Expenses claim template instead of manually entering the details on Page 1 each time you need to claim for the journey.

|              | Active status                                       |   |
|--------------|-----------------------------------------------------|---|
| Journey name | Active                                              | - |
| Search       |                                                     |   |
|              | No personalised journey details have been added yet |   |
|              |                                                     |   |
| [            |                                                     |   |

Clicking the Add Saved Journey button will open the Saved Journey Detail page. The fields on the page and details of what to enter are listed below:

| Journey Name  | Enter a name for the journey so this will appear in the Saved Journeys drop-down list. |
|---------------|----------------------------------------------------------------------------------------|
| Journey Type  | Select Journey Type from the drop-down list.                                           |
| Miles Claimed | Enter the number of miles to be claimed for this journey.                              |
| Active        | Tick the box to add the entry to your list of available Saved Journeys.                |
| From          | Enter the start location of the journey.                                               |
| То            | Enter the end location of the journey.                                                 |
| Comments      | Add any comments you think will be useful.                                             |

| < Back to Time & Expenses   |   |
|-----------------------------|---|
| Saved journey detail        |   |
| *Journey name (required)    |   |
| Riverside to Wentworth      |   |
| *Journey type (required)    |   |
| Regular Journey ×           | - |
| * Miles claimed (required)  |   |
| 2                           |   |
| ✓ Active                    |   |
| From                        |   |
| Riverside House - Rotherham |   |
| То                          |   |
| Wentworth                   |   |
| Comments 1                  |   |
|                             |   |
| Comments 2                  |   |
|                             |   |
| Comments 3                  |   |
|                             |   |
| Comments 4                  |   |
|                             |   |
| Comments 5                  |   |
|                             |   |
|                             |   |
| Save Cancel                 | _ |
|                             |   |

Once completed, Save the page and you will get confirmation that the journey has been saved and how many of your Saved Journey slots have been used.

| Saved iournev detail       |  |  |
|----------------------------|--|--|
|                            |  |  |
| i Changes have been saved. |  |  |

The journey will now be visible on the Saved Journeys tile.

| Journey name<br>Search | Active status<br>Active | ~ |
|------------------------|-------------------------|---|
| Journey name 🕈         | Active                  |   |
| Riverside to Wentworth | Yes                     |   |
| + Add saved journey    |                         |   |

## 7 Change History

| Date Revised | Date Approved | Summary of Changes        | Author         |
|--------------|---------------|---------------------------|----------------|
|              | 17/02/2022    | Initial document creation | Elliott Carter |
|              |               |                           |                |